The Host team will set up the Meet Mobile Publishing for the meet and post the data.

Open Meet Manager for the correct meet database (the coaches may already have done this).

In Meet Manager, select: Set-up → Meet Mobile Publishing

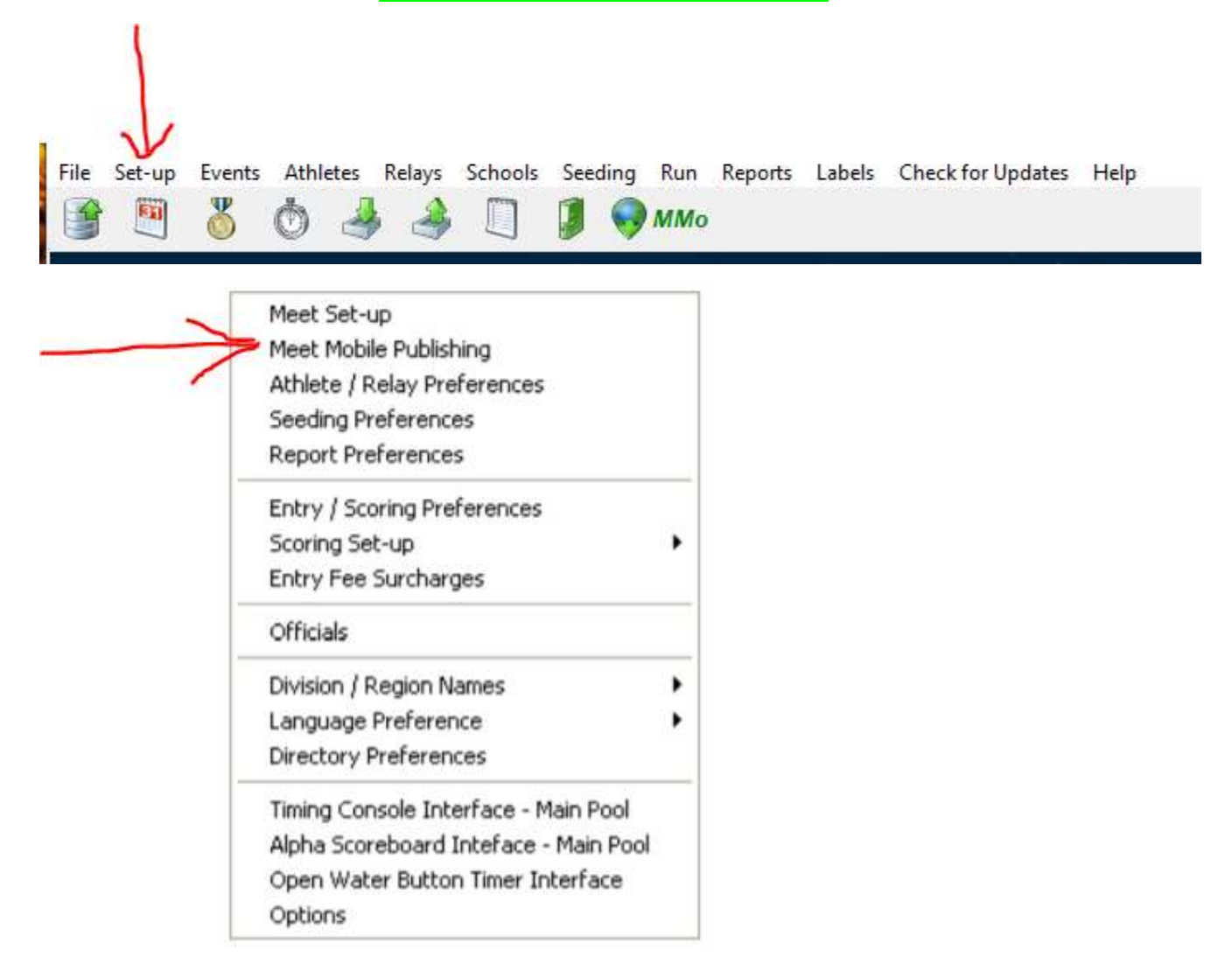

Within the 'Settings' Menu tab, choose the option below for the <u>FREE</u> option. People who choose to download the App will pay the fee. It is ~\$7 for one full year of service.

| Settings Publish Promote Report                                                |                                                                                                    |
|--------------------------------------------------------------------------------|----------------------------------------------------------------------------------------------------|
| Welcome to Meet Mobile Setup         Select content option and customer price: | Learn About Meet Mobile Please select your Meet Mobile settings. This will let us know whether you want heat sheets or not to be shown in the Meet Mobile application available through both the Apple app store and Google Play. If you select Full Meet Data, select a price for includ heat sheets. How does my meet data get published? Once you have set up your meet for Meet Mobile, you will be give control of when to make meet data available. How does revenue sharing work? Heat Sheet prices of \$1.99 or more qualify for revenue sharing. Revenue sharing is only available for Active com U.S. addresses order to participate you will not he left to set up the revenus sharing account. The choice of \$1.99 or more will not be saved of the Active com account is set up, the terms of use are agreed to and Confirm is clicked. Drems of Use is required before any meet data can be published to Meet Mobile. Click 'View Contract to Agree' and you be able to view the contract. On the contract page, enter you not and birth date, then click Agree. |

Select Confirm. Another warning box may pop up:

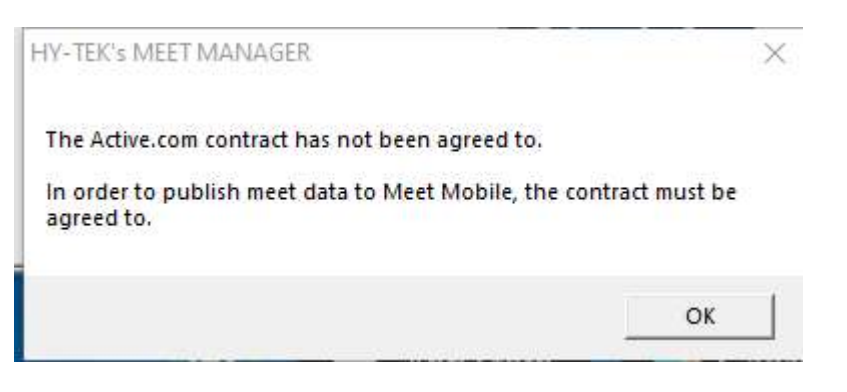

Select OK. The Active.com Account Setup box will pop up, but if it doesn't, click on the "View Contract to Agree" box from the main Meet Mobile Publishing menu.

| C. Active.com Account Setup                                                                                                    | <u>, 157</u> 0;                                                                                   |                                                                                      | ×  |
|----------------------------------------------------------------------------------------------------|---------------------------------------------------------------------------------------------------|--------------------------------------------------------------------------------------|----|
| Active Network Terms of Service Agreement                                                                                                    |                                                                                                   |                                                                                      |    |
| Your use of TAN's software and services relating to Meet Mobile (the "Product") is subject to the terms see<br>"Terms") and is between you and TAN. "TAN" means The Active Network, Inc. with a principal place of bus<br>10182 Telesis Court, San Diego, CA 92121. In order to use the Product, you must first agree to these Ter<br>represent and warrant that you have the necessary and full right, power, authority, and capability to accept<br>to bind your organization, and to perform your obligations hereunder. You can accept the Terms by clickin<br>agree to the Terms, where this option is made available to you by TAN in the user interface for the Product<br>use the Product and may not accept the Terms if (a) you are not of legal age to form a binding contract we<br>you are a person barred from receiving the Product under the laws of the United States or other countries<br>country in which you are resident or from which you use the Product. You may not use the Product if you<br>the Terms. By accepting the Terms, you agree as follows: | t forth I<br>iness i<br>ms. You<br>at these<br>ng to ac<br>t. You<br>ith TAN<br>includi<br>do not | below (the<br>s at<br>Terms,<br>ccept or<br>may not<br>l, or (b)<br>ng the<br>accept | ^  |
| 1. Pricing. TAN will provide you access to the Product which you may use to deliver content and data to a features, services, options, and fees of the Product may be described more fully in an applicable schedul card, shopping cart and/or checkout page, pricing form, order form, or similar document or web page, referrers (each, a "Schedule"). Each Schedule will be governed by these Terms and incorporated herein by refurther acknowledge and agree that users of the Product may be required to purchase access to content delivered by you through the Product in accordance with the applicable Schedule. You agree that you have receive revenue sharing from such purchases in accordance with the applicable Schedule.                                                                                                    | end use<br>e, onlin<br>rencing<br>referenc<br>and dat<br>we the r                                 | ers. The<br>e rate<br>g these<br>ce. You<br>ta<br>ight to                            |    |
| 2. Content and Data. By submitting, delivering and/or uploading content and data through the Product, ye have the right to edit, copy, publish, distribute and otherwise use the content and data made available by agree that you will have dedicated resources and capability to use the Product for its intended purposes a use commercially reasonable efforts to publish applicable content and data to end users as quickly as repracticable. Content and data includes but is not limited to the following: Meet Structure, Psych Sheets, Assignments, event and swimmer results and team scoring.                                                                                                    | ou agre<br>you. Y<br>and that<br>asonab<br>Heat a                                                 | e you<br>′ou further<br>t you will<br>ly<br>nd Lane                                  | 17 |
| Print       By clicking I agree below, you agree to Active Network's Terms of Service and Pricing.         * Enter your full name:                                                                                                    | _                                                                                                 |                                                                                      | ~  |
| * Enter your date of birth: 10/11/20                                                                                                    |                                                                                                   | <u>C</u> ancel                                                                       |    |

Fill in any name and date of birth over 18 years of age and click Agree:

| Active.com Account Setup                                                                                                    | 622.0                                                                                                    |                                                                                             | × |
|----------------------------------------------------------------------------------------------------|----------------------------------------------------------------------------------------------------|---------------------------------------------------------------------------------------------|---|
| Active Network Terms of Service Agreement                                                                                                    |                                                                                                    |                                                                                             |   |
| Your use of TAN's software and services relating to Meet Mobile (the "Product") is subject to the terms se<br>"Terms") and is between you and TAN. "TAN" means The Active Network, Inc. with a principal place of but<br>10182 Telesis Court, San Diego, CA 92121. In order to use the Product, you must first agree to these Tel<br>represent and warrant that you have the necessary and full right, power, authority, and capability to accept<br>to bind your organization, and to perform your obligations hereunder. You can accept the Terms by click<br>agree to the Terms, where this option is made available to you by TAN in the user interface for the Produc<br>use the Product and may not accept the Terms if (a) you are not of legal age to form a binding contract w<br>you are a person barred from receiving the Product under the laws of the United States or other countries<br>country in which you are resident or from which you use the Product. You may not use the Product if you<br>the Terms. By accepting the Terms, you agree as follows:                                                                                                    | et forth b<br>siness is<br>rms. You<br>pt these<br>ing to ac<br>ct. You n<br>vith TAN,<br>s includin<br>u do not                        | elow (the<br>at<br>Terms,<br>cept or<br>nay not<br>or (b)<br>g the<br>accept                | < |
| <ol> <li>Pricing. TAN will provide you access to the Product which you may use to deliver content and data to features, services, options, and fees of the Product may be described more fully in an applicable schedul card, shopping cart and/or checkout page, pricing form, order form, or similar document or web page, references (each, a "Schedule"). Each Schedule will be governed by these Terms and incorporated herein by further acknowledge and agree that users of the Product may be required to purchase access to content delivered by you through the Product in accordance with the applicable Schedule. You agree that you have receive revenue sharing from such purchases in accordance with the applicable Schedule.</li> <li>Content and Data. By submitting, delivering and/or uploading content and data through the Product, yo have the right to edit, copy, publish, distribute and otherwise use the content and data made available by agree that you will have dedicated resources and capability to use the Product for its intended purposes use commercially reasonable efforts to publish applicable content and data to end users as quickly as repracticable. Content and data includes but is not limited to the following: Meet Structure, Psych Sheets Assignments, event and swimmer results and team scoring.</li> </ol> | end user<br>le, online<br>erencing<br>reference<br>and data<br>ave the ri<br>you agree<br>you. Yo<br>and that<br>easonably<br>, Heat ar | rs. The<br>rate<br>these<br>e. You<br>a<br>ght to<br>ou further<br>you will<br>y<br>nd Lane |   |
| Print By clicking I agree below, you agree to Active Network's Terms of Service and Pricing.                                                                                                    |                                                                                                    |                                                                                             |   |
| * Enter your full name: Minnie Mouse                                                                                                    | ÷                                                                                                    |                                                                                             |   |
| * Enter your date of birth: 01/01/80                                                                                                    | ) [                                                                                                    | <u>C</u> ancel                                                                              | ] |
|                                                                                                    |                                                                                                    |                                                                                             |   |

Then click "Confirm" on the main Meet Mobile Publishing menu:

| Welcome to Meet Mobile Setup                                                                                                    | Learn About Meet Mobile                                                                                                    |
|----------------------------------------------------------------------------------------------------|----------------------------------------------------------------------------------------------------|
| Select content option and customer price:<br>Full Meet Data (recommended)<br>Meet Mobile customers will have full access to all meet<br>information including psych sheets, heat sheets, and results.<br>Set mobile program price<br>Free Heat Sheets<br>Note: At \$5.99, revenue share will be \$2.40 and your<br>team will realize \$240.00 per 100 mobile purchases.<br>ACTIVE Works Remittance Information<br>Discovery High School<br>1335 Old Norcross Road<br>Lawrenceville,GA 30046-4329 USA<br>7706337120 cara_reese@gwinnett.k12.ga.us<br>You may contact your support representative to make changes<br>Active.com Set-up<br>Restrict Heat Sheet Data<br>Meet Mobile customers will have access to all meet<br>information except heat sheets.<br>Terms of use:<br>I have agreed to the Meet Mobile Contract.<br>View Contract | <ul> <li>Please select your Meet Mobile settings. This will let us know whether you want heat sheets or not to be shown in the Meet Mobile application available through both the Apple app store and Google Play. If you select Full Meet Data, select a price for includin heat sheets.</li> <li>How does my meet data get published?</li> <li>Once you have set up your meet for Meet Mobile, you will be give control of when to make meet data available.</li> <li>How does revenue sharing work?</li> <li>Heat Sheet prices of \$1.99 or more qualify for revenue sharing. Revenue sharing is only available for Active.com U.S. addresses. order to participate you will need to have an Active com account. Click the Active.com Set-up button on the left to set up the revenue sharing account. The choice of \$1.99 or more will not be saved u the Active.com account is set up, the terms of use are agreed to, and Confirm is clicked.</li> <li>Terms of Use is required before any meet data can be published to Meet Mobile. Click 'View Contract to Agree' and you we able to view the contract. On the contract page, enter your na and birth date, then click Agree.</li> </ul> |

A box will pop up and ask to confirm that heat sheets are not to be published to Meet Mobile. Click "Yes":

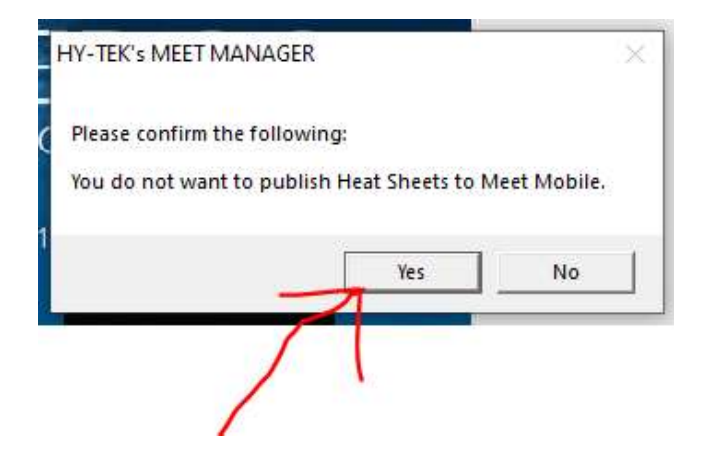

Next, click on the "Publish" tab of the main Meet Mobile Publishing menu:

| C3. Meet Mobile Publ | lishing                                                                                                    | <br>× |
|----------------------|----------------------------------------------------------------------------------------------------|-------|
|                      | Desired   Desired                                                                                                    |       |
| Settings Publish     | Introducing Meet Mobile                                                                                                    |       |
|                      |                                                                                                    |       |
|                      | Before the meet: Includes Sessions, Event List, Psych Sheets, Records and Time Standards.<br>During the meet: Includes team scores and results. |       |
|                      | Meet Mobile General Meet Information                                                                                                    |       |
|                      | Step 1: Select your team scoring and time line settings below.                                                                                  |       |
|                      | Step 2: Click the 'Publish General Meet Information' button after you have completed                                                            |       |
|                      | setting up the events, sessions, entries, time standards, and records.                                                                          |       |
|                      | Team scoring option                                                                                                    |       |
|                      | Male, Female, and Combined                                                                                                    |       |
|                      | ✓ Display the event time line (recommended)                                                                                                    |       |
|                      | Publish General Meet Information                                                                                                    |       |
|                      | Psych Sheet and Heat Sheet Settings                                                                                                    |       |
|                      | Step 3: Click the 'Publish Psych Sheets' button.                                                                                                |       |
|                      | Psych Sheets Only will be published.                                                                                                    |       |
|                      | Publish Psych Sheets                                                                                                    |       |
|                      |                                                                                                    |       |
|                      |                                                                                                    |       |

EVEN THOUGH we may have separate meets this season for each gender, it is easy to make the selection for Team Scoring Option for the meet to be for both genders:

| 😂 Meet Mobile Publishing                                                                                                    | 10 <del>. –</del> |   | × |
|----------------------------------------------------------------------------------------------------|-------------------|---|---|
| Settings Publish Promote Report                                                                                                    |                   |   |   |
| Introducing Meet Mobile                                                                                                    |                   |   |   |
| Before the meet: Includes Sessions, Event List, Psych Sheets, Records and Time Stands<br>During the meet: Includes team scores and results.                 | ards.             |   |   |
| Meet Mobile General Meet Information                                                                                                    |                   |   |   |
| Step 1: Select your team scoring and time line settings below.                                                                                              |                   |   |   |
| Step 2: Click the 'Publish General Meet Information' button after you have completed setting up the events, sessions, entries, time standards, and records. |                   |   |   |
| Male, Female, and Combined                                                                                                    | $\leq$            | ° |   |
| ✓ Display the event time line (recommended)                                                                                                    | ~                 |   |   |
| Publish General Meet Information                                                                                                    |                   |   |   |
| Psych Sheet and Heat Sheet Settings                                                                                                    |                   |   |   |
| Step 3: Click the 'Publish Psych Sheets' button.                                                                                                    |                   |   |   |
| Psych Sheets Only will be published.                                                                                                    |                   |   |   |
| Publish Psych Sheets                                                                                                    |                   |   |   |
|                                                                                                    |                   |   |   |
|                                                                                                    |                   |   |   |
|                                                                                                    |                   |   |   |
|                                                                                                    |                   |   |   |

Make the selection and also select "Publish Psych Sheets". This option is also free.

| 🖏 Meet Mobile Publishing                                                                                                    | 0 <del></del> |   | × |
|----------------------------------------------------------------------------------------------------|---------------|---|---|
| E                                                                                                    |               |   |   |
| Settings Publish Promote Report                                                                                                    |               |   |   |
| Introducing Meet Mobile                                                                                                    |               |   |   |
| Before the meet: Includes Sessions, Event List, Psych Sheets, Records and Time Standards.<br>During the meet: Includes team scores and results.             |               |   |   |
| Meet Mobile General Meet Information                                                                                                    |               |   |   |
| Step 1: Select your team scoring and time line settings below.                                                                                              |               |   |   |
| Step 2: Click the 'Publish General Meet Information' button after you have completed setting up the events, sessions, entries, time standards, and records. |               |   |   |
| Male, Female, and Combined                                                                                                    |               |   |   |
| ✓ Display the event time line (recommended)                                                                                                    |               |   |   |
| Publish General Meet Information                                                                                                    |               |   |   |
| Psych Sheet and Heat Sheet Settings                                                                                                    |               |   |   |
| Step 3: Click the 'Publish Psych Sheets' button.                                                                                                    |               |   |   |
| Psych Sheets Only will be published.                                                                                                    |               |   |   |
| Publish Psych Sheets                                                                                                    | $\leq$        | - |   |
|                                                                                                    |               | • |   |
|                                                                                                    |               |   |   |
|                                                                                                    |               |   |   |
|                                                                                                    |               |   |   |

The meet should publish to Meet Mobile and will have the exact same name as what the meet is named in Meet Manager.

Results are posted to Meet Mobile from the Run Menu in Meet Manager:

Meet Manager ightarrow Run ightarrow Meet Mobile

Another menu pops up to show the progress of uploading to Meet Mobile. It's recommended to do this after each event is score **<u>AND</u>** verified!

|             |                         |                                                      |           | Sessi                                          | n List                                                                                  |        |
|-------------|-------------------------|------------------------------------------------------|-----------|------------------------------------------------|-----------------------------------------------------------------------------------------|--------|
| _           | Day                     | Start Time                                           | Session # | Course                                         | Session Title                                                                           |        |
| ~           | 1                       | 08:00 AM                                             | 1         | Y                                              | CHHS Boys Time Trials                                                                   |        |
|             |                         |                                                      |           |                                                |                                                                                         |        |
|             | -                       |                                                      |           |                                                |                                                                                         |        |
|             |                         |                                                      |           |                                                |                                                                                         |        |
|             |                         |                                                      |           |                                                |                                                                                         |        |
|             |                         |                                                      |           |                                                |                                                                                         |        |
|             |                         |                                                      |           |                                                |                                                                                         |        |
|             |                         |                                                      |           |                                                |                                                                                         |        |
|             |                         |                                                      |           |                                                |                                                                                         |        |
|             |                         |                                                      |           |                                                |                                                                                         |        |
|             |                         |                                                      |           |                                                |                                                                                         |        |
|             | l,                      |                                                      |           | 1                                              | 1                                                                                       |        |
| Mee<br>ct A | et Mob                  | ile 2.5                                              | Activate  | n Results                                      | Mobile System                                                                           | -<br>× |
| Mee<br>ct A | et Mob<br>I <b>I De</b> | ile 2.5<br>-Select U<br>Cr                           | Activate  | the Mee                                        | Mobile System                                                                           | -<br>× |
| Mee<br>ct A | et Mob<br>I <b>I De</b> | ile 2.5<br>-Select U<br>Cr                           | Activate  | n Results<br>ent Ression                       | Mobile System V<br>50 V - 1 F<br>cults Files: 1 of 1<br>List                            | ×      |
| Mee<br>ct A | et Mob<br>II De         | ile 2.5<br>-Select U<br>Cr                           | Activate  | n Results<br>ent Res<br>Sessior<br>Course      | Mobile System                                                                           | -<br>× |
| Mee<br>ct A | et Mob<br>II De         | ile 2.5<br>-Select U<br>Cr<br>Start Time<br>08:00 AM | Activate  | n Results<br>ent Res<br>Sessior<br>Course<br>Y | Mobile System<br>sults Files: 1 of 1<br>List<br>Session Title<br>CHHS Boys Time Trials  | -<br>× |
| Mee<br>ct A | et Mob<br>II De         | ile 2.5<br>-Select U<br>Cr<br>Start Time<br>08:00 AM | Activate  | n Results<br>ent Res<br>Sessior<br>Course<br>Y | Mobile System)<br>Sults Files: 1 of 1<br>List<br>Session Title<br>CHHS Boys Time Trials | - ×    |
| Mee<br>ct A | et Mob<br>II De         | ile 2.5<br>-Select U<br>Cr<br>Start Time<br>08:00 AM | Activate  | the Mee                                        | Mobile System                                                                           | -<br>× |
| Mee<br>ct A | ay 1                    | ile 2.5<br>-Select U<br>Cr<br>Start Time<br>08:00 AM | Activate  | n Results<br>ent Res<br>Sessior<br>Course<br>Y | Mobile System                                                                           | -<br>× |
| Mee<br>ct A | ay s                    | ile 2.5<br>-Select U<br>Cr<br>Start Time<br>08:00 AM | Activate  | n Results<br>ent Res<br>Session<br>Course<br>Y | Mobile System                                                                           | -<br>× |
| Mee<br>ct A | et Mob                  | ile 2.5<br>-Select U<br>Cr<br>Start Time<br>08:00 AM | Activate  | n Results<br>ent Res<br>Session<br>Course<br>Y | Mobile System                                                                           | ×      |
| Mee<br>ct A | ay s                    | ile 2.5<br>-Select U<br>Cr<br>Start Time<br>08:00 AM | Activate  | the Mee                                        | Mobile System                                                                           | -<br>× |
|             | ay :                    | ile 2.5<br>-Select U<br>Cr<br>Start Time<br>08:00 AM | Activate  | the Mee                                        | Mobile System                                                                           |        |
|             | Day 9                   | ile 2.5<br>-Select U<br>Cr<br>Start Time<br>D8:00 AM | Activate  | he Mee                                         | Mobile System                                                                           | ×      |
|             | et Mob                  | ile 2.5<br>-Select U<br>Cr<br>Start Time<br>D8:00 AM | Activate  | the Mee                                        | Mobile System                                                                           |        |